## <u> ऑनलाइन एडमिशन फॉर्म भरने की प्रक्रिया</u>

## **Graduation Sem-I**

फॉर्म भरने के पूर्व छात्र/छात्रा अपने पास अवश्य रखें

- 1. मोबाइल नंबर
- 2. ईमेल आईडी
- 3. Scanned Photograph(फोटो), Dimensions 200 pixels width x 230 pixels height and size of the Photograph is not more than 50 KB.
- 4. Scanned Signature(हस्ताक्षर), Dimensions 140 pixels width x 60 pixels height and size of the Scanned Signature is not more than 30 KB.
- 5. Scanned University Letter, Size of the scanned documents is not more than 150 KB
- 6. Scanned Class 10th Marksheet, Size of the scanned documents is not more than 150 KB
- 7. Scanned Class Intermediate/12th or Equivalent Marksheet, Size of the scanned documents is not more than 150 KB
- 8. Scanned Last School/College CLC/TC/SLC, Size of the scanned documents is not more than 150 KB.
- 9. Scanned Intermediate/12th or Equivalent Admit Card, Size of the scanned documents is not more than 150 KB.
- 10. Scanned Intermediate/12th or Equivalent Migration Certificate, Size of the scanned documents is not more than 150 KB. (For Other than Bihar School Examination Board Students)
- Scanned Caste/EWS Certificate wherever applicable issued by the competent authority, Size of the scanned documents is not more than 150 KB. Scanned Residence Certificate by the competent authority, Size of the scanned documents is not more than 150 KB.
- 12. Scanned Income Certificate by the competent authority, Size of the scanned documents is not more than 150 KB.

Step 1.- वेबसाइट <u>https://www.glmcollege.ac.in/</u> को खोलें तथा <u>Students- > Online Admission</u> पर क्लिक करें।

Step 2.- Graduation Sem-I (Arts & Science) (Session - 2023-2027) Online Admission पर क्लिक करें।

Step 3.- Graduation Sem-I Register लिंक पर क्लिक करें। Graduation Sem-I Register लिंक पर क्लिक करने पर निम्न पेज खुलेगा।

| Register New Student (Graduation Sem-I)                                     |
|-----------------------------------------------------------------------------|
| UAN NO.*                                                                    |
| UAN NO.                                                                     |
| Name*                                                                       |
| Name                                                                        |
| Name must be same as in Form filled when apply in university Mobile Number* |
| Mobile                                                                      |
| Submit                                                                      |

इसमें छात्र/छात्रा अपना UAN NO., नाम और मोबाइल नंबर डालें और <mark>Submit</mark> पर क्लिक करें, मोबाइल नंबर पर OTP जायेगा, इसलिए Form भरते समय मोबाइल अपने साथ रखें।

Step 4.- मोबाइल नंबर पर प्राप्त OTP को OTP बॉक्स में डालकर Register पर क्लिक करें। अगर मोबाइल पर OTP प्राप्त नही हुआ तो Re-Send OTP पर क्लिक कर दोबारा प्राप्त कर सकते हें।

| nter OTP* |   | Re-Send OTP |
|-----------|---|-------------|
| OTP       | ~ |             |
| Register  |   |             |
|           |   |             |

**Step 5**.- Register पर क्लिक करने के बाद आपको निम्न पेज खुलेगा जिसमे आपका Registration No तथा Password रहेगा। एडमिशन फॉर्म भरने में इसी Registration No तथा Password से Login करना होगा इसलिए इसे प्रिंट कर लें।

| Registration Confirmation (Graduation Sem-I)          |                                                             |  |  |  |  |
|-------------------------------------------------------|-------------------------------------------------------------|--|--|--|--|
| Your registration has been                            | successful                                                  |  |  |  |  |
| Your Reference ID is<br>For fill admission form pleas | and Password is elegin with this Reference ID and Password. |  |  |  |  |
|                                                       | Print Registration Details                                  |  |  |  |  |

Step 6.- रजिस्ट्रेशन के उपरांत Graduation Sem-I Login लिंक पर क्लिक करें तथा UAN No और Password डालकर Login करें।

| Login Graduation Sem-I   | (Registered User)            |                  |
|--------------------------|------------------------------|------------------|
| Reference Id / UAN NO. * |                              |                  |
| Reference Id             |                              |                  |
| Password*                |                              |                  |
| Password                 |                              |                  |
| I'm not a robot          | reCAPTCHA<br>Privacy - Terms |                  |
| Login                    |                              |                  |
|                          |                              | Forgot password? |

## Step 7.- Login के अन्दर एडमिशन फॉर्म भरने की पूरी प्रक्रिया 7 पार्ट में है

| ESTD-1966<br>GORELAL MEHTA COLLEGE<br>BANMANKHI, PURNEA<br>(A CONSTITUENT UNIT OF PURNEA UNIVERSITY, PURNIA, BIHAR) |                            | Gradua       | Graduation Sem-I |              | <b>Welcome</b><br>GAURAV KUMAR |            |
|----------------------------------------------------------------------------------------------------|----------------------------|--------------|------------------|--------------|--------------------------------|------------|
| Personal Info.                                                                                                    | Educational & Course Info. | Photo & Sig. | Documents        | Form Preview | Payment                        | Form Print |

- 1. Personal Information
- 2. Educational & Course Information
- 3. Photo & Signature
- 4. Documents
- 5. Form Preview
- 6. Payment
- 7. Form Print

छात्र/छात्रा 1 से 4 तक सही सही भर कर 5. Form Preview में अपना भरा हुआ मिला लें, अगर कोई त्रुटी रह गयी हो तो Form Preview पर उपलब्ध Modify Option से सुधार कर लें। उसके बाद 6. Payment कर लें।

Step 8.- Form Print पेज पर से एडमिशन फॉर्म और एडमिशन रशीद प्रिंट कर लें।